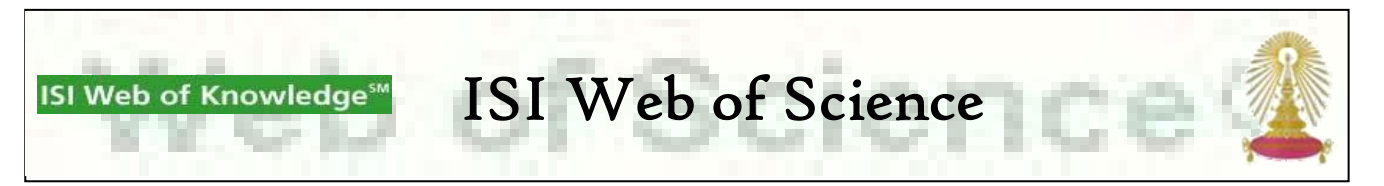

ISI Web of Science เป็นซุดฐานข้อมูลของ The Thomson Scientific ที่ทำงานบนแพลตฟอร์ม Web of Knowledge ประกอบด้วย ฐานข้อมูลการอ้างอิงจำนวน 3 ฐาน ได้แก่ Science Citation Index Expanded (SCI-EXPANDED), Social Sciences Citation Index (SSCI) และ Arts & Humanities Citation Index (A&HCI) ครอบคลุมข้อมูลตั้งแต่ปี 1993 ถึงปัจจุบัน และฐานข้อมูลทางเคมี 2 ฐาน คือ Index Chemicus (IC) และ Current Chemical Reactions (CCR-EXPANDED [back to 1840]) มีข้อมูลตั้งแต่ปี 1994 ถึงปัจจุบัน นอกจากนี้ ยัง สามารถค้นหาการอ้างถึงผลงานทางวิชาการได้จากฐานข้อมูลชุดนี้

### การใช้งาน

เลือกชุดฐานข้อมูล ISI Web of Science จาก link ภายใต้ URL: <u>http://www.car.chula.ac.th/curef-db/slist.html#general</u> จะพบ หน้าจอดังภาพ

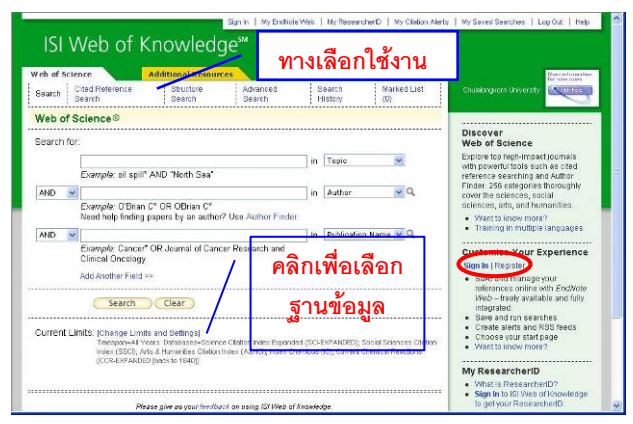

หากต้องการใช้งานอย่างเต็มรูปแบบ ให้ลงทะเบียนก่อนที่ Register หากเคยลงทะเบียนแล้ว ให้ลงชื่อเข้าใช้งาน**ที่** Sign In

คลิกที่ [<u>Change Limits and Settings</u>] เพื่อเลือกใช้งาน ฐานข้อมูลที่ต้องการ จะพบทางเลือกดังภาพ

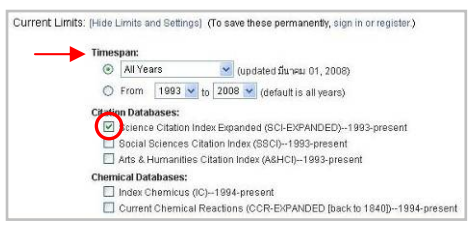

- Science Citation Index Expanded ครอบคลุมบทความ ทางด้านวิทยาศาสตร์กว่า 150 สาขาจากวารสารหลักจำนวน มากกว่า 6,650 รายชื่อ

- Social Sciences Citation Index ให้บทความจากวารสาร ทางด้านสังคมศาสตร์มากกว่า 1,950 รายชื่อ จาก 50 สาขา

- Arts & Humanities Citation Index ครอบคลุมบทความจาก วารสารทางด้านศิลปะและมนุษยศาสตร์จำนวนมากกว่า 1,160 รายชื่อ

 Index Chemicus ประกอบด้วยโครงสร้างและข้อมูลสำคัญ ของสารประกอบอินทรีย์ใหม่ๆ/ สารออกฤทธิ์ทางชีววิทยา ที่ตีพิมพ์ ในวารสารชั้นนำนานาชาติ กว่า 2.6 ล้านสารประกอบ - Current Chemical Reactions ประกอบด้วยวิธีการ สังเคราะห์/ปฏิกิริยาเคมีกว่า 880,000 ปฏิกิริยา จากวารสารและ สิทธิบัตรจากหน่วยงานที่น่าเชื่อถือกว่า 39 แห่ง

# การค้นหาข้อมูล

คลิกที่ ⊠ หน้าฐานข้อมูลที่ไม่ต้องการใช้งาน เพื่อลบ ✓ ออกจาก กรอบหน้าฐานข้อมูลนั้น และระบุช่วงเวลาของข้อมูลที่ต้องการ ค้นหา ที่ด้านบนของจอภาพมีทางเลือกที่ใช้ค้นหาข้อมูล ดังนี้

 Search ใช้ค้นหาข้อมูล โดยพิมพ์คำค้นในกรอบรับคำ ค้นทางด้านบน เลือกเขตข้อมูล แล้วคลิก <u>Search</u> เช่น ค้นเรื่อง "nutrition therapy" จากฐานข้อมูล Science Citation Index Expanded ด้วยเขตข้อมูล Title ดังตัวอย่าง

| earch | TOP |                                                                                               |    |                  |   |   |
|-------|-----|-----------------------------------------------------------------------------------------------|----|------------------|---|---|
|       |     | "nutrition therapy"                                                                           | in | Title            | * | L |
|       |     | Example: ell spir: /vku: ikonni Sea                                                           |    |                  |   |   |
| AND   | 4   |                                                                                               | in | Author           | ~ | q |
|       |     | Example: O'Brian C' OR OBrian C'<br>Need help finding papers by an author? Use Author Finder. |    |                  |   |   |
| AND   | ¥   | 1                                                                                             | m  | Publication Name | ~ | Q |
|       |     | Example: Cancer* OR Journal of Cancer Research and<br>Clinical Oncology                       |    |                  |   |   |

 Cited Reference Search กรณีที่ต้องการค้นหาการ อ้างอิงผลงานทางวิชาการ ค้นหาได้จาก ชื่อผู้แต่ง ชื่อวารสาร/ปีที่ ตีพิมพ์ผลงานนั้น เช่น ค้นการอ้างถึงผลงานทางวิชาการของ รศ.ดร. กิตติศักดิ์ ลิขิตวิทยาวุฒิ (Kittisak Likhitwitayawuid) ดังตัวอย่าง

| Vew out Mexicon Second dated                                     |
|------------------------------------------------------------------|
| New autites Reference Second dated                               |
| <b>_</b> q,                                                      |
| Q.                                                               |
|                                                                  |
|                                                                  |
| Q,                                                               |
|                                                                  |
|                                                                  |
| -                                                                |
|                                                                  |
| Sciences Obtion Index (SSCI), Adv. 5 Humanites<br>Bate: In 1973) |
|                                                                  |
|                                                                  |

 Structure Search ใช้ค้นหาจากโครงสร้างทางเคมี โดย ต้องทำการติดตั้ง Plug-In เพื่อเขียนโครงสร้างก่อนใช้งาน ซึ่ง สามารถ download ได้ที่

http://images.isiknowledge.com/help/WOS/h\_plugin.html

เช่น ค้นหาโครงสร้าง (เขียนโครงสร้างเอง) ดังตัวอย่าง

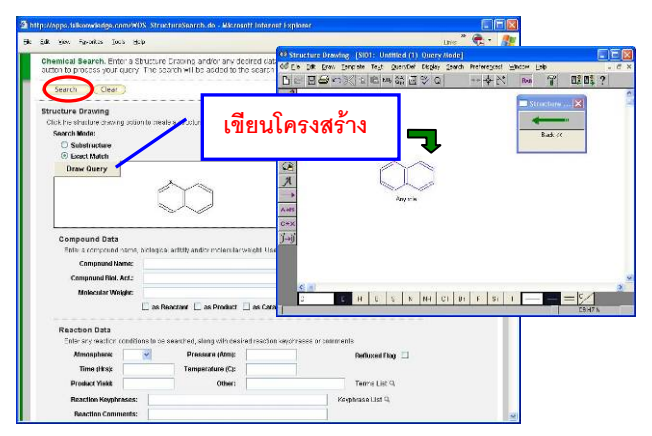

4. Advanced Search เป็นการค้นหาแบบเจาะจงด้วยการ พิมพ์ประโยคการค้นเองโดยระบุเขตข้อมูล คำค้น และเงื่อนไขที่ ต้องการ เช่น TS=(nanotub\* SAME carbon) ค้นจาก topics โดย ให้มีคำค้น nanotube และ carbon อยู่ในประโยคเดียวกัน หรือ ค้น จากประวัติการสืบค้นที่ผ่านมา โดยระบุด้วยหมายเลข set ของการ ค้นที่ผ่านมานั้น เช่น #1 NOT #2

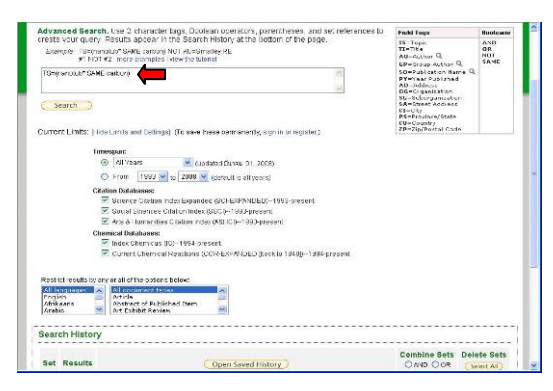

# การเรียกดู/จัดการผลลัพธ์

ผลลัพธ์จากตัวอย่างการ Search ในข้อ 1 ข้างต้น เป็นดังตัวอย่าง

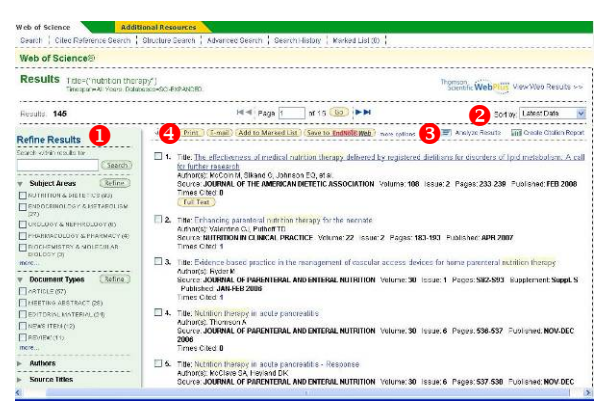

### มีทางเลือกใช้งานดังนี้

Refine Results ใช้กรองผลลัพธ์จากการระบุคำค้นให้ค้นหา เพิ่มเติมจากผลลัพธ์ที่ได้ หรือให้กรองตามเงื่อนไขที่ระบบ กำหนดให้ เช่นตามาสาขาวิชา ชื่อผู้แต่ง ปีที่ตีพิมพ์ เพื่อให้ได้ ผลลัพธ์ที่เจาะจงมากขึ้น

Sort by ให้ระบบจัดเรียงผลลัพธ์ตามที่เลือก เช่น จัดเรียง ผลลัพธ์ที่ได้ตามจำนวนการอ้างถึง ปีที่พิมพ์ ชื่อผู้แต่งคนแรก 6 - Analyze Results ในกรณีที่ต้องการวิเคราะห์ผลลัพธ์ตาม ทางเลือกที่ระบบกำหนดให้ เช่น ผู้แต่ง ปีที่ตีพิมพ์ สาขาวิชา

- Create Citation Report เมื่อต้องการดูการอ้างถึงผลงาน ทางวิชาการของผลลัพธ์ที่ได้

เป็นทางเลือกที่ใช้จัดการผลลัพธ์ ได้แก่

Print E-mail Add to Marked List Save to EndNote Web

เพื่อจัดพิมพ์ผลลัพธ์ออกทางเครื่องพิมพ์/ ส่งผลลัพธ์ทางอีเมล/ เก็บ รายการที่สนใจไว้ใน list เพื่อจัดการผลลัพธ์พร้อมกันในภายหลัง/ ส่งข้อมูลบรรณานุกรมไปยังโปรแกรม EndNote Web (ต้อง Register ก่อนจึงใช้งานได้) ตามลำดับ

ที่ด้านล่างของหน้าจอแสดงรายการผลลัพธ์จะมีทางเลือกให้ กำหนดจำนวนผลลัพธ์ รูปแบบของข้อมูล และวิธีจัดการกับผลลัพธ์ ดังภาพ

| Results 151 Show 10 per page 💌 | 14 4 P                                                             | age 1 of 16 60 PM                                              | Soft by Latest Date       |
|--------------------------------|--------------------------------------------------------------------|----------------------------------------------------------------|---------------------------|
| Output Records                 |                                                                    |                                                                |                           |
| Step 1:                        | ; Step 2:                                                          | Step 3: [How do lessor to bibliographic management software?]  |                           |
| Selected Records on page       | <ul> <li>Authors, Title, Daurce</li> <li>Disus Abstract</li> </ul> | (Print ) (E-mail) (Add to Marked List ) (Save to EndNote Web ) | Save to EndNote, Ref Man, |
| All records on page            |                                                                    | No. A                                                          |                           |
| O Records to                   | O Fall Record                                                      | 28V810 M SHVD                                                  |                           |
|                                | Dolus Dited Reference                                              |                                                                |                           |

ในกรณีที่ต้องการดูรายละเอียดของผลลัพธ์แต่ละรายการที่ได้ ให้คลิกที่ชื่อเรื่องเพื่อดูข้อมูลทางบรรณานุกรมและบทคัดย่อ (ถ้ามี) หรือคลิกที่ปุ่ม โมโรง เพื่อเข้าดูเอกสารฉบับเต็มในกรณีที่มี สิทธิ์เข้าดู เช่น คลิกที่ชื่อเรื่องรายการที่ 2 จะพบข้อมูลดังตัวอย่าง

| Web of Science                                                                                                    | ultitional Resources                                                                                                    |                                                                                              |  |  |
|----------------------------------------------------------------------------------------------------|----------------------------------------------------------------------------------------------------|----------------------------------------------------------------------------------------------|--|--|
| Search   Offed Reference Sear                                                                                                    | th   Structure Bearch   Advanced Search   Search History   Marked List (0)                                                                                                    |                                                                                              |  |  |
| Web of Science®                                                                                                    |                                                                                                    |                                                                                              |  |  |
| << Deck to results list                                                                                                    | <↓ Recert 2 of 151 ↓►                                                                                                    | Record from Web of Science                                                                   |  |  |
| Enhancing parenteral                                                                                                    | nutrition therapy for the neonate                                                                                                    | Otherd bur 1                                                                                 |  |  |
| Hokings 💉 🙆<br>Authon(s): Valentine GJ (Valentin                                                                                                    | Print E-mail Add to Marked List Save to EndNikaWeb more options -<br>e, Christina J), Pullioff TO (Puthalf, Teress D.)                                                                                                    | This article has been cited fitmes<br>(from Web of Science).                                 |  |  |
| Source: NUTRITION IN CLINICAL<br>Times Cited: 1 References: 10                                                                                                    | PEACTICE Volume: 22 Issue: 2 Pages: 103-193 Published: APR 2007<br>9                                                                                                    | Cordins MR Pediatro number<br>Oroxing up NUTRITION IN<br>CLINICAL PRACTICE 2 153-<br>154 JPR |  |  |
| Austract: The resonance rooting<br>quarkity are quality given accord<br>growth in an exceed is challenging<br>training for nuclion assessments on<br>infrager balance, glucose meldo<br>mattability in the Under States) is<br>infrager balance, glucose meldo<br>research and development. Can<br>dystanced an extension states of the<br>states and development. Can<br>dystanced, and cholastissis: The<br>the preference to provide serve an<br>Diotedial stategies alimed a dire<br>guidelines for practical managem | [ Verz all 1 citing articles ]<br>Create Citation Alert<br>Related Records:<br>reference (non-Web of Science).<br>[ Verz related records ]<br>References: 109                                                                                                |                                                                                              |  |  |
| Document Type: Review                                                                                                    |                                                                                                    | View the foldography of this record                                                          |  |  |
| Language: English                                                                                                    |                                                                                                    | (from Make of Science)                                                                       |  |  |
| KeyWords Plus: BIRTH-WEIGHT<br>INFANTS: PRENATURE-INFANTS<br>VITAMIN-A; NECROTIZING ENTE                                                                                                    | INFANTS: FAITY-AGID DEFICIENCY; BONE-MINERAL CONTENT; PRETERM<br>; BRONCHOPULIAONARY DYBPLASIA; CONTROLLED-TRIAL; AMINO-AGIDS;<br>ROCOLITIS<br>ROCOLITIS                                                                                                    | Suggest a correction                                                                         |  |  |
| Addresses: Valentine, CJ (reprin<br>Team, 700 Childrens Dr. Columb<br>Ohio State Univ. Childrens Heso.                                                                                                    | ses: Valemine, CJ (veprint author), Ohio State Univ, Childrene Hosp, Deol Pharm, Sect Naenatol, Nesnatal Nutr<br>100 Childrene Dr., Columous, OH 43205 USA<br>as Univ, Childrene Hosp, Sect Pharm, Sect Neonatol, Neonatal Nutr Team, Columbus, OH 43205 USA |                                                                                              |  |  |

Times Cited: <u>1</u>บอกจำนวนครั้งที่ถูกนำไปอ้างถึง References: <u>109</u>บอกจำนวนเอกสารที่ใช้อ้างอิงในบทความ (หากคลิกที่ตัวเลขของทั้งสองหัวข้อ จะแสดงบรรณานุกรมของ รายการดังกล่าว)

Related Records หาบทความที่มีความสัมพันธ์กัน คือ มีรายการ อ้างอิงเหมือนกันอย่างน้อย 1 รายการ

#### การออกจากระบบ

ในกรณีที่ Sign In เข้าใช้งาน ให้ Log Out เมื่อเลิกใช้งาน หาก ไม่ได้ Sign In สามารถเปลี่ยนไปใช้งานอื่นได้ตามต้องการ และ คลิก Log Out เมื่อต้องการออกจากระบบ

> จัดทำโดย กัลยา ยังสุขยิ่ง ฝ่ายบริการช่วยค้นคว้าวิจัย หอสมุดกลาง สถาบันวิทยบริการ จุฬาฯ (ฉบับพิมพ์ครั้งที่ 11) มีนาคม 2551